## **The Denver Post Electronic Edition Quick Guide**

Go to **ColoradoNIE.com** and click on The Denver Post logo to login. Email ColoradoNIE@DenverPost. com if you need help.

**TIP:** Do not use the back button on your browser when you are reading the electronic edition. It will kick you out of the e-edition. Use the navigation inside the eEdition instead.

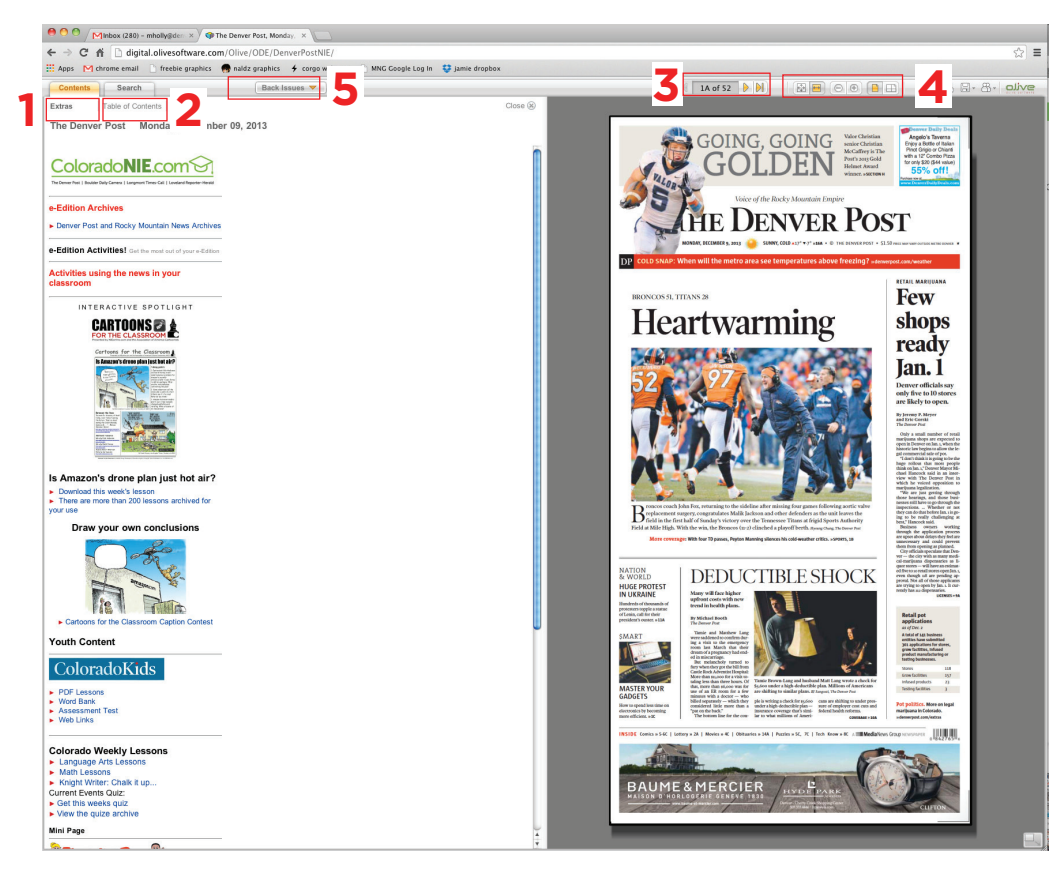

#### Want activities to go along with the eEdition? Click on the links under Extras (1) on the left hand side.

Getting Around in the eEdition - To access sections, pages or articles, click on Table of Contents. (2)

- The **Table of Contents** lists each section with links to stories (the menu expands under each section). You can also choose **Page Thumbnails** for a small image of each page in the eEdition. Click on these to access a page or section.
- Close this when not using for larger newspaper viewing.

#### Browse the newspaper

- Move from page to page by placing your mouse at the top corners of the newspaper (on some browsers the pages curl down). Click on the right corner to move forward, click on the left corner to move back a page.
- Click on the arrows on either side of the page number in the middle of the menu bar. (3) You can also type in a page number to go directly there.
- SINGLE CLICK on a page to zoom in, click again to zoom out.

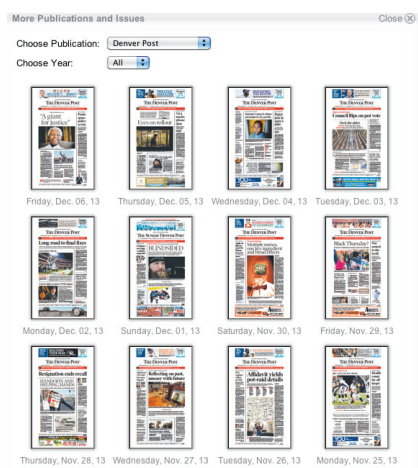

### The Denver Post Electronic Edition Viewing and Saving Articles

**DOUBLE CLICK** on a headline to open the article in a new window.

#### Viewing Options (4)

- You can choose to fit to page height or page width.
- You can use the and + options to zoom out and in.
- You can switch to single page mode or double page mode.

#### You can also read issues from the past 30 days. Choose the issue you want by clicking on the Back

**Issues** tab **(5).** You have thumbnails of the front pages of issues for the past 30 days. Click on the thumbnail to go to that date. Choose between two views: **Text** and **Paper** (the way the article appeared in the newspaper.) In paper view you can also zoom in and out to change the text size. **(6)** 

Click on **Translate** for a choice of 50 languages. Click on **Listen** for an audio version of the story. **(7)** 

**TIP:** Each time you see an article you want to read, click on the **headline** to enlarge it. That way you will get the article plus any accompanying photos, graphics, or charts.

Click on the icons (8)

- Envelope: e-mails a link to the article with an optional personalized note.
- Printer: prints the article with the date, section and page number.
- Save: bookmarks the article (not a good choice for students since it is specific to that computer).
- Share Application: choose between **Digg this**, **Post to del.icio.us**, and **Copy Link to Clipboard**.

| 563M for flood 1 6 K'd 7 8 Close (<br>TT Text □ Paper □ 0 0 0 0 0 Translate ⊄ Listen ○ 0 0 0 0 0                                                                                                    |
|----------------------------------------------------------------------------------------------------|
|                                                                                                    |
| \$63M for flood relief OK'd                                                                                                    |
| Poulder Larimer and Wold counties will get 200% of the federal relief funds                                                                                                    |
| Boulder, Larimer and weld councies will get 60% of the rederar relier funds.                                                                                                    |
| By Kurtis Lee and Electa Draper                                                                                                    |
| The Denver Post                                                                                                    |
| LYONS» The federal government on Thursday said nearly \$63 million in disaster-recovery funds will flow into<br>Colorado to help counties with housing, infrastructure and economic rehab projects in the wake of September's deadly<br>floods.                                                                                                    |
| About 80 percent of the \$62.8 million grant will be spent in Boulder, Larimer and Weld counties, where the<br>communities hardest hit by floodwaters are located. More money may come in 2014, if damage tolls rise.                                                                                                    |
| U.S. Housing and Urban Development Secretary Shaun Donovan, Gov. John Hickenlooper and Sens. Mark Udall and<br>Michael Bennet toured snow-blanketed neighborhoods in Lyons on Thursday that just three months ago were ravaged by<br>raging floodwaters.                                                                                                    |
| "It's our job to make sure a town like Lyons can recover as fully and as effectively as possible," Donovan said.                                                                                                    |
| The money comes from the Community Development Block Grant Disaster Recovery program and brings the total in<br>federal flood relief — including Federal Emergency Management Assistance funds — to \$185 million. The floods<br>killed nine people, forced 18,000 from their homes, and damaged or destroyed thousands of residences and hundreds of<br>businesses. |
| FEMA and other federal agencies have provided some aid but not enough for many in the hardest-hit areas, such as<br>Lyons, where rebuilding is just beginning and resources are scant.                                                                                                    |
| In Lyons, where tributaries of St. Vrain Creek come together, floodwaters ravaged two mobile home parks and older residential areas in the heart of town as well as destroying the small town's core utilities and infrastructure                                                                                                    |

"Twenty percent of our housing stock was impacted, so we're going to need solutions about temporary and permane

#### Searching the eEdition is Easy

Click on the **Search** tab **(9)** to search for specific keywords. Under **Look in** you can choose between today's issue or all 30 days. Under **Show** you can choose articles, ads, pictures or all content. For each result, you'll get a small page thumbnail, a headline, first line, date, section and page number. Click on the thumbnail or headline to see the article on the page to the right. Click "full text" to view the text of the article in a new window.

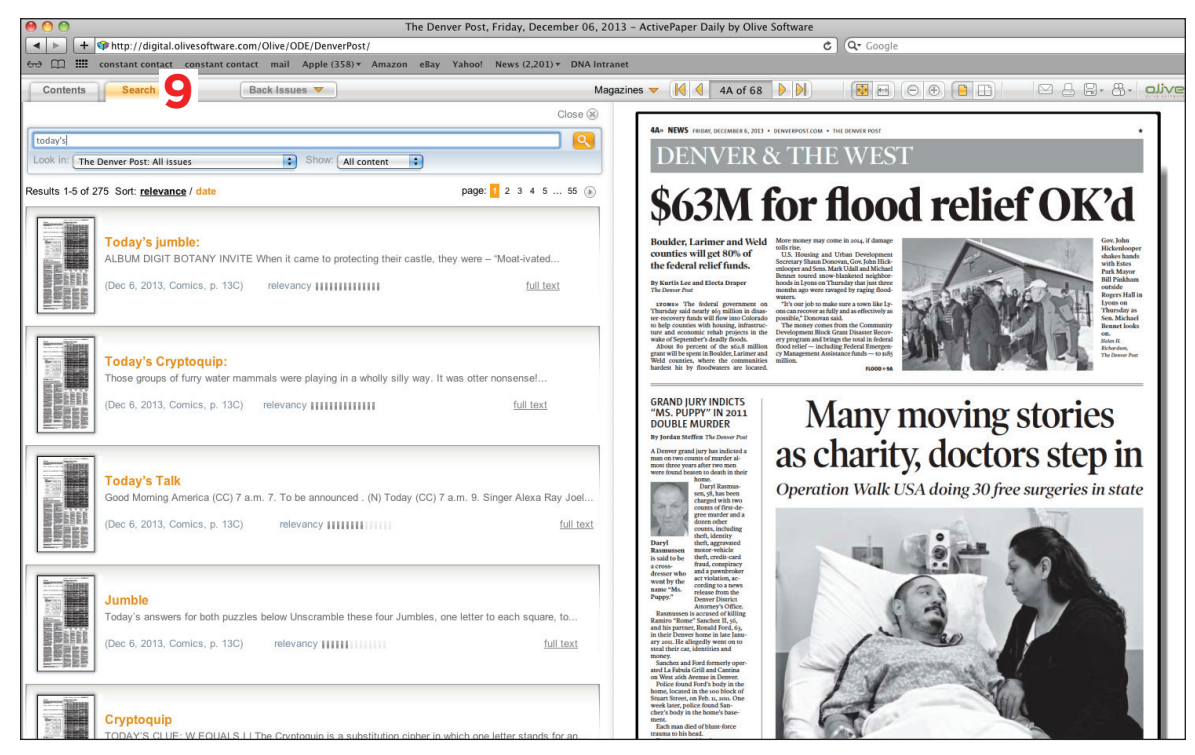

# Links to eArchive (from April 2004 to present for Post and News) are found inside the e-Edition at the top of the "Extras" Column

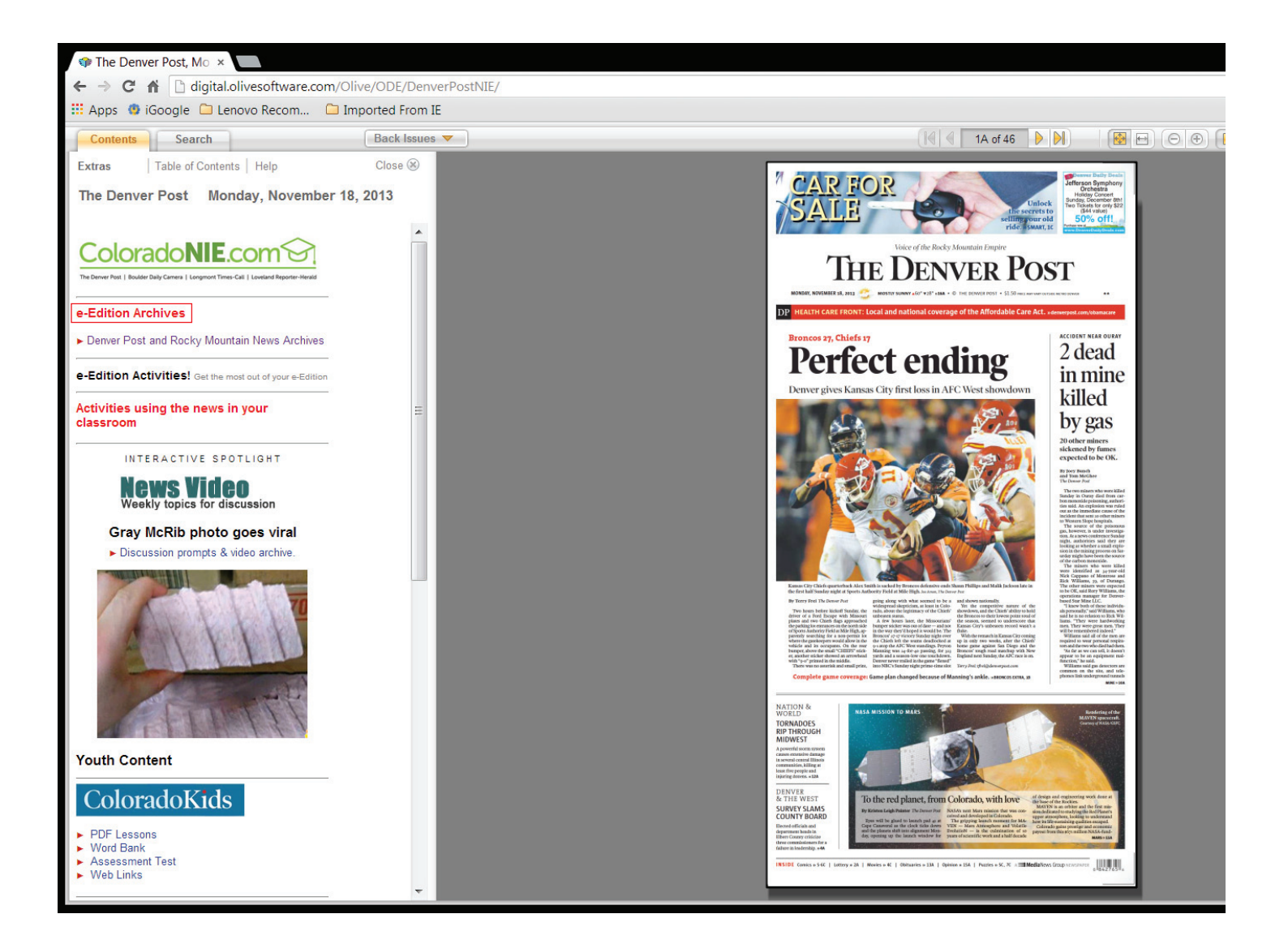